## Supprimer le réseau Wi-Fi (Windows)

Cliquez sur le menu démarrer, puis sur Paramètres Wi-Fi

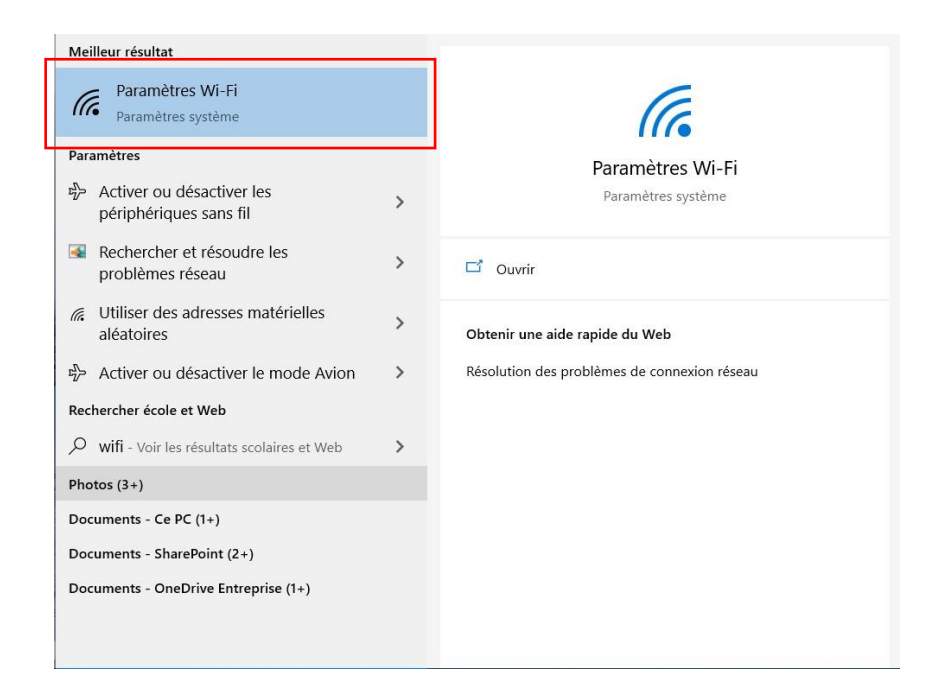

## Cliquer ensuite sur Gérer les réseaux connus

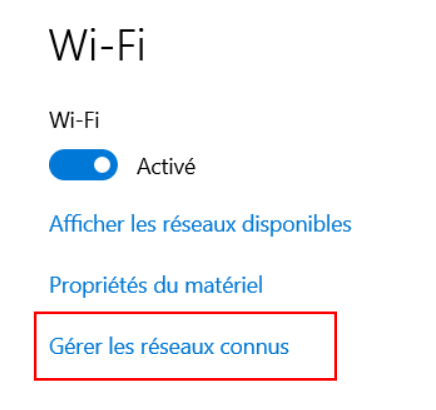

## Sélectionner le réseau eduroam

| ŵ Wi-Fi                                                |  |
|--------------------------------------------------------|--|
| Gérer les réseaux connus                               |  |
| + Ajouter un nouveau réseau                            |  |
| Rechercher dans cette liste                            |  |
| Trier par : Utilisé récemment V Filtrer par : Toutes V |  |
| <i>fice</i> <sup>eduroam</sup>                         |  |

## Puis cliquer sur Oublier

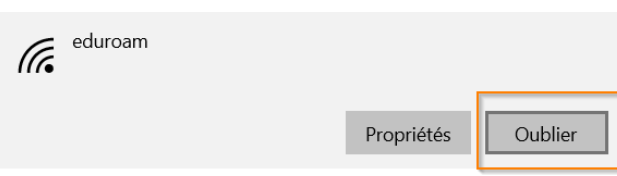

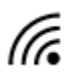

eduroam ®

soit aussi présent, faites la même chose pour celui-ci.